### <u>MF628Cw Win 10 透過有線 LAN 連線連接印表機安裝驅動程式步驟</u> <u>The Driver installation procedure for MF628Cw (Via LAN)</u>

1. 先將打印機連接到網路,詳細可參考以下步驟

(Connecting to a Wired LAN)

2. 在主畫面中點選「功能表」

(Tap "Menu" in the Home Screen)

3. 點選「網路設定」

(Tap "Network Settings")

4. 若顯示 PIN 碼輸入畫面,請便用數字鍵輸入 PIN 碼,然後點選「套用」

(If a screen for entering a PIN is displayed, enter the PIN with the numeric keys and tap "Apply")

5. 點選「有線區域網路」

(Tap "Select Wired/Wireless LAN" and tap Wired LAN)

| 選擇區域網路<br>有線區域網路<br>無線區域網路 |  | 設定已套用。 |  |
|----------------------------|--|--------|--|
|----------------------------|--|--------|--|

6. 連接區域網路纜線 (Connect a LAN cable)

使用區域網路纜線將本機連接到路由器

推入接頭,直至聽到喀嗒聲

(Connect the machine to a router by using a LAN cable, push the connector in until it clicks into place)

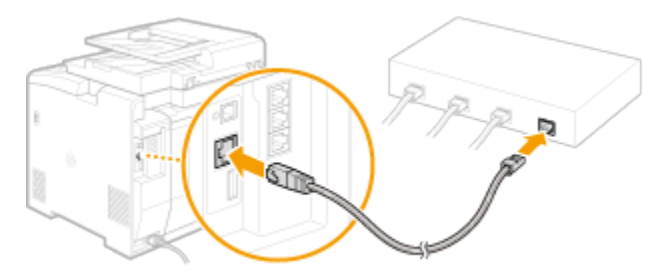

等待約2分鐘 (Wait approximately 2 minutes)

等待時,會自動設定 IP 位址 (While you wait, the IP address is set automatically)

- 7. 到佳能網站 <u>https://hk.canon/en/support/0100684201/5</u> (Win 32bit) <u>https://hk.canon/en/support/0100684301/7</u> (Win 64bit),下載印表機的驅動程式 (Go to: <u>https://hk.canon/en/support/0100684201/5</u> (Win 32bit) <u>https://hk.canon/en/support/0100684301/7</u> (Win 64bit), then download the printer driver)
- 打開安裝驅動程式 (MF Drivers) 安裝檔案
   (Open MF Driver Installation File)
- 9. 按「Next」(Press「Next」)

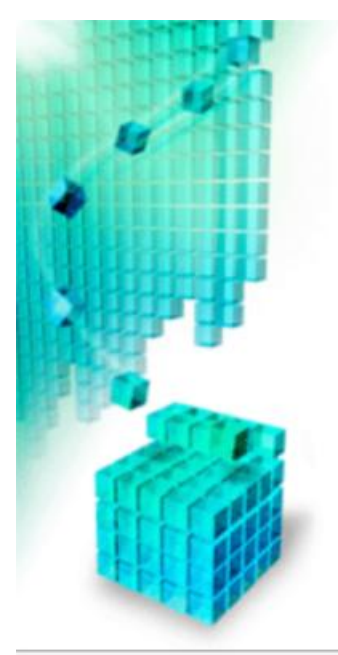

### Welcome to the Setup Wizard for the MF drivers

This wizard will install the MF drivers on your computer. To continue, click [Next].

| Next > Cancel |
|---------------|
|               |

| 10. | 按 | └ Yes 📊 | (Press | └ Yes ⊥ | ) |
|-----|---|---------|--------|---------|---|
|-----|---|---------|--------|---------|---|

# License Agreement Please read the following license agreement completely and carefully. Click [Yes] to agree to the license agreement. CANON SOFTWARE LICENSE AGREEMENT ~ IMPORTANT This is a legal agreement ("Agreement") between you and Canon Inc. ("Canon") and governing your use of Canon's software programs including the related manuals or any printed material thereof (the "SOFTWARE") for certain Canon's copying machines, printers and multifunctional peripherals (the "Products"). READ CAREFULLY AND UNDERSTAND ALL OF THE RIGHTS AND RESTRICTIONS DESCRIBED IN THIS AGREEMENT BEFORE INSTALLING THE SOFTWARE. BY CLICKING THE BUTTON INDICATING YOUR ACCEPTANCE AS STATED BELOW OR INSTALLING Do you agree to the terms in license agreement? < Back Yes No

11. 選擇「Network <u>C</u>onnection (for Network Models)」,按「Next」(Choose

 $\lceil$  Network <u>Connection</u> (for Network Models)  $\rfloor$  , press  $\lceil$  Next  $\rfloor$  )

| Select the type of connection between the de                | vice and your computer. |            |
|-------------------------------------------------------------|-------------------------|------------|
| C USB Connection                                            |                         |            |
| <ul> <li>Network Connection (for Network Models)</li> </ul> |                         |            |
|                                                             |                         |            |
|                                                             |                         |            |
|                                                             |                         |            |
|                                                             |                         |            |
|                                                             | < Back Nex              | t > Cancel |

**12**. 確定已移除所有防火牆對此程式的封鎖設定,按「是」(Make sure already remove all firewall blocks set against this program)

To use this program, you must remove all firewall blocks set against this program. Do you want to change the Windows Firewall settings so that the Windows Firewall block will be removed? To make this setting effective, it is also necessary to allow exceptions in Windows Firewall.

| Vac |  |
|-----|--|
| Yes |  |

#### 13. 搜尋裝置中(Searching for device...)

| Searching for device |  |
|----------------------|--|
|                      |  |
|                      |  |
|                      |  |

#### 14. 確定在列表中選取印表機後按「Next」(Select the device from the device list,

press <sup>¬</sup>Next 」)

#### Select Device

Select a target device to install the drivers.

| Select Device     Select Driver     Confirm Settings |                     | Select the device from the<br>device list, click [Search b<br>Device List: | e device list and click [<br>by IP Address] and spe | Next]. If the device is<br>cify the device IP add | not listed in the<br>Iress manually. |
|------------------------------------------------------|---------------------|----------------------------------------------------------------------------|-----------------------------------------------------|---------------------------------------------------|--------------------------------------|
| 5                                                    | Set Default Printer | Device Name                                                                | MAC Address                                         | IP Address                                        | Location                             |
| 6                                                    | Print Test Page     | MF620C Series                                                              | DC-CCCCCCCCCC                                       | 192.168                                           | ,                                    |
|                                                      |                     |                                                                            |                                                     |                                                   |                                      |
|                                                      |                     | Search by IP Address                                                       |                                                     | Upda                                              | ate Device List                      |
|                                                      | Search Option       |                                                                            | < B                                                 | ack Next>                                         | Cancel                               |

 建議選取所有驅動程式(預設),按「Next」(Suggest choose all driver to install (Default), press 「Next」)

| Select Driver<br>Select the drivers to insta                                                                                                    | all.                                                                                                    |
|----------------------------------------------------------------------------------------------------|----------------------------------------------------------------------------------------------------|
| <ol> <li>Select Device</li> <li>Select Driver</li> <li>Confirm Settings</li> <li>Install</li> <li>Set Default Printer</li> <li>Print Test Page</li> </ol> | Target Device         MF620C Series         Driver to Install:         ✓ Printer         ✓ Fax (for Supported Models)         ✓ Scanner         ✓ Canon Driver Information Assist Service         When you install this service and use shared or local printers, functions that allow you to obtain device information will be added to your computer. |
|                                                                                                    | functions that allow you to obtain device information will be     added to your computer.     < Back Next > Can                                                                                                    |

16. 按「Next」(Press「Next」)

### Confirm Settings

Confirm the following setting details.

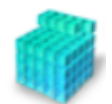

| <ol> <li>Select Device</li> <li>Select Driver</li> <li>Confirm Settings</li> <li>Install</li> <li>Set Default Printer</li> <li>Print Test Page</li> </ol> | You can change the printer name. If you specify this printer as a shared printer, you can specify the shared printer name and set an additional driver (alternate driver). Confirm the settings, and then click [Next]. |
|----------------------------------------------------------------------------------------------------|----------------------------------------------------------------------------------------------------|
|                                                                                                    | Port: CNMFNP_DCCCCCCCCCCCCCCCCCCCCCCCCCCCCCCCCCCCC                                                                                                    |
|                                                                                                    | Shared Name: Drivers to Add Current Device: 1                                                                                                    |
|                                                                                                    | Number of Devices to Set: 2 < Back Next > Cancel                                                                                                    |

## 17. 按「Next」(Press「Next」)

### Confirm Settings

Confirm the following setting details.

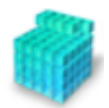

| <ol> <li>Select Device</li> <li>Select Driver</li> <li>Confirm Settings</li> <li>Install</li> <li>Set Default Printer</li> <li>Print Test Page</li> </ol> | You can change the fax name. If you specify this fax as a shared<br>fax, you can specify the shared fax name and set an additional<br>driver (alternate driver).<br>Confirm the settings, and then click [Next].<br>Fax<br>Port: CNMFNP_DCCCCCCCCCCCCCCCCCCCCCCCCCCCCCCCCCCCC |
|----------------------------------------------------------------------------------------------------|----------------------------------------------------------------------------------------------------|
|                                                                                                    | Use as Shared Fax         Shared Name:         Drivers to Add         Drivers to Add         Current Device:       2         Number of Devices to Set:       2         < Back       Next >       Cancel                                                                       |

## 18. 按「Start」(Press「Start」)

#### Confirm Settings

The setup program will install the drivers with the following settings.

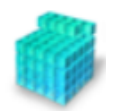

| <ol> <li>Select Device</li> <li>Select Driver</li> <li>Confirm Settings</li> <li>Install</li> <li>Set Default Printer</li> <li>Print Test Page</li> </ol> | Confirm the settings, then click [Start] to start installing.<br>Items for Installation:<br>Port:CNMFNP_DC9000000000000000000000000000000000000 |
|----------------------------------------------------------------------------------------------------|----------------------------------------------------------------------------------------------------|
|                                                                                                    | < Back Start Cancel                                                                                                    |

## 19. 安裝進行中 (Installing printer driver)

#### Install

The program features you selected are being installed.

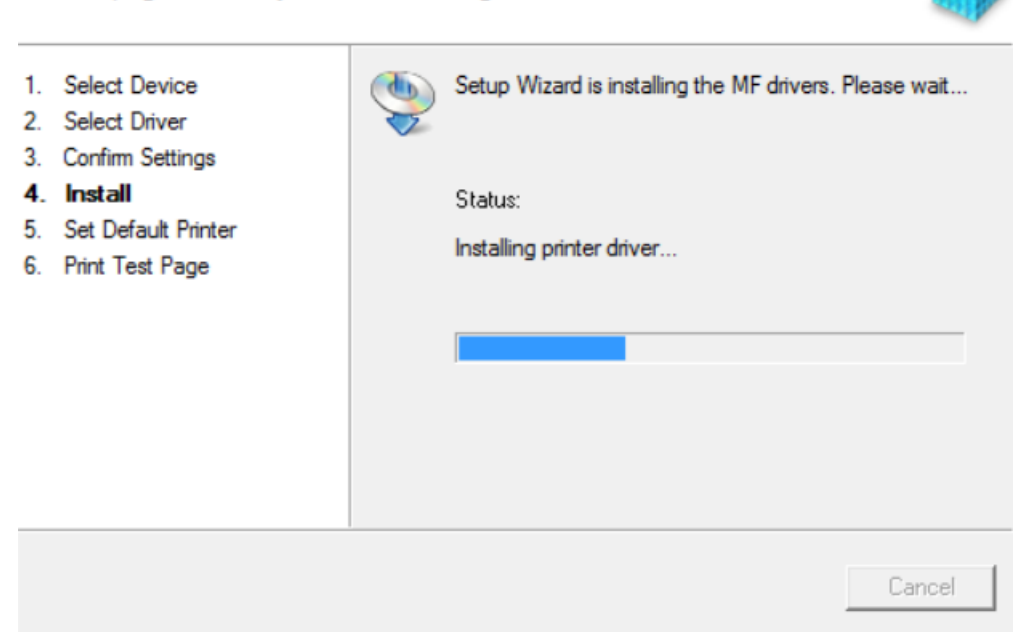

20. 選擇已安裝的印表機成預設印表機後按「Next」(Set one of the installed printer

or fax as the default printer, press  $\ ^{\lceil}\, Next \, \lrcorner \,$  )

| Set Default Printer<br>Set as default printer.                                                                                                    |                                                                                                    |
|----------------------------------------------------------------------------------------------------|----------------------------------------------------------------------------------------------------|
| <ol> <li>Select Device</li> <li>Select Driver</li> <li>Confirm Settings</li> <li>Install</li> <li>Set Default Printer</li> <li>Print Test Page</li> </ol> | The MF drivers have been installed. You can set one of the<br>installed printers or the installed fax as the default printer.<br>Select a device from the following list.<br>Installed Printer: Canon MF620C Series UFRII LT<br>Installed Fax: Canon MF620C Series (FAX)<br>Current Setting: Canon MF720C Series UFRII LT |
|                                                                                                    | Next > Exit                                                                                                    |

21. 可選擇列印測試頁,按「Exit」完成 (Can print a test page, press「Next」and

finish installation)

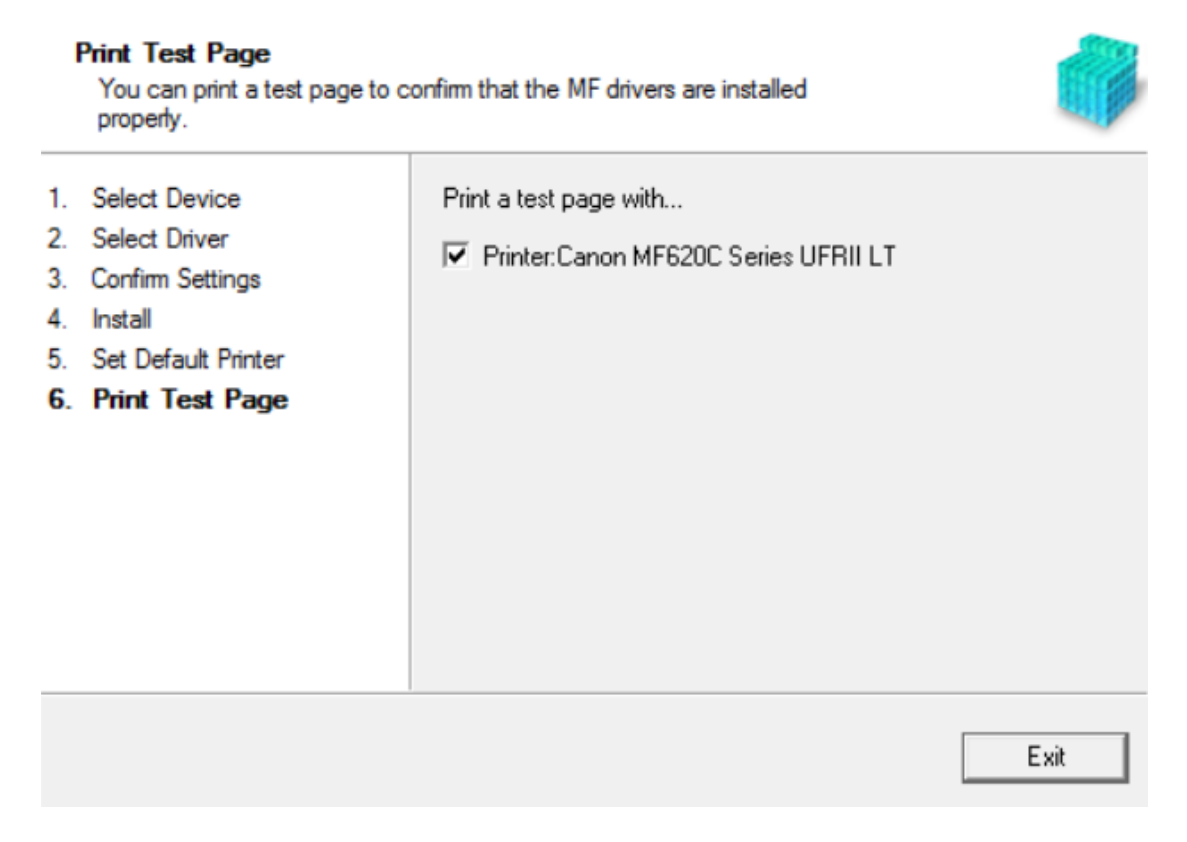

22. 到佳能網站 <u>https://hk.canon/en/support/0200563204/4</u> ,下載掃瞄軟件 MF Scan Utility (Go to: <u>https://hk.canon/en/support/0200563204/4</u>, then download the scanner

software MF Scan Utility)

23. 打開安裝掃描軟件 (MF Scan Utility) 安裝檔案 (Open MF Scan Utility installation file)

## 24. 按「Next」(Press「Next」)

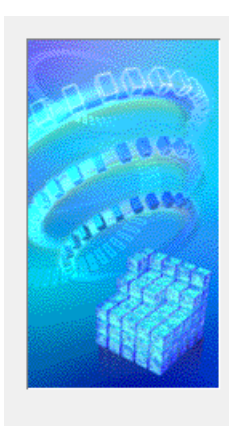

Welcome to the Canon MF Scan Utility setup program. This program will install Canon MF Scan Utility on your computer.

Exit all Windows program before running this setup program.

Click [Cancel] to exit the setup program. Then exit all programs that are running.

Next>

Cancel

| 25. | 按「 | Yes | (Press | 「Yes」) |  |
|-----|----|-----|--------|--------|--|
|     | 17 |     | (      |        |  |

Before installing the software programs, carefully read the license agreement below.

| CANON SOFTWARE LICENSE AGREE                                                                                                    | MENT                                                                                               |                                                                                                   |                                                                             |    |
|----------------------------------------------------------------------------------------------------|----------------------------------------------------------------------------------------------------|---------------------------------------------------------------------------------------------------|-----------------------------------------------------------------------------|----|
| IMPORTANT                                                                                                    |                                                                                                    |                                                                                                   |                                                                             |    |
| This is a legal agreement ("Agreement") bety<br>your use of Canon's software programs inclu<br>thereof (the "SOFTWARE") for certain Can<br>peripherals (the "Products").                                | ween you and Cano<br>iding the related m<br>on's copying mach                                      | on Inc. ("Canon") a<br>anuals or any print<br>ines, printers and r                                | nd governing<br>ed material<br>nultifunctional                              |    |
| READ CAREFULLY AND UNDERSTAN<br>DESCRIBED IN THIS AGREEMENT BEI<br>CLICKING THE BUTTON INDICATING<br>INSTALLING THE SOFTWARE, YOU A<br>CONDITIONS OF THIS AGREEMENT.<br>TERMS AND CONDITIONS OF THIS AG | ID ALL OF THE I<br>FORE INSTALLI<br>YOUR ACCEPT.<br>GREE TO BE BO<br>IF YOU DO NOT<br>GREEMENT, DO | RIGHTS AND RE<br>NG THE SOFTW.<br>ANCE AS STATE<br>UND BY THE TH<br>AGREE TO THE<br>NOT USE THE S | ISTRICTIONS<br>ARE. BY<br>ID BELOW OR<br>IRMS AND<br>FOLLOW ING<br>OFTWARE. | ~  |
| If you accept the agreement, click [Yes<br>Scan Utility will be canceled.                                                                                                    | s]. If you click [I                                                                                | No], the installa                                                                                 | tion of Canon N                                                             | IF |
|                                                                                                    |                                                                                                    |                                                                                                   |                                                                             |    |

# 26. Complete (Press Complete )

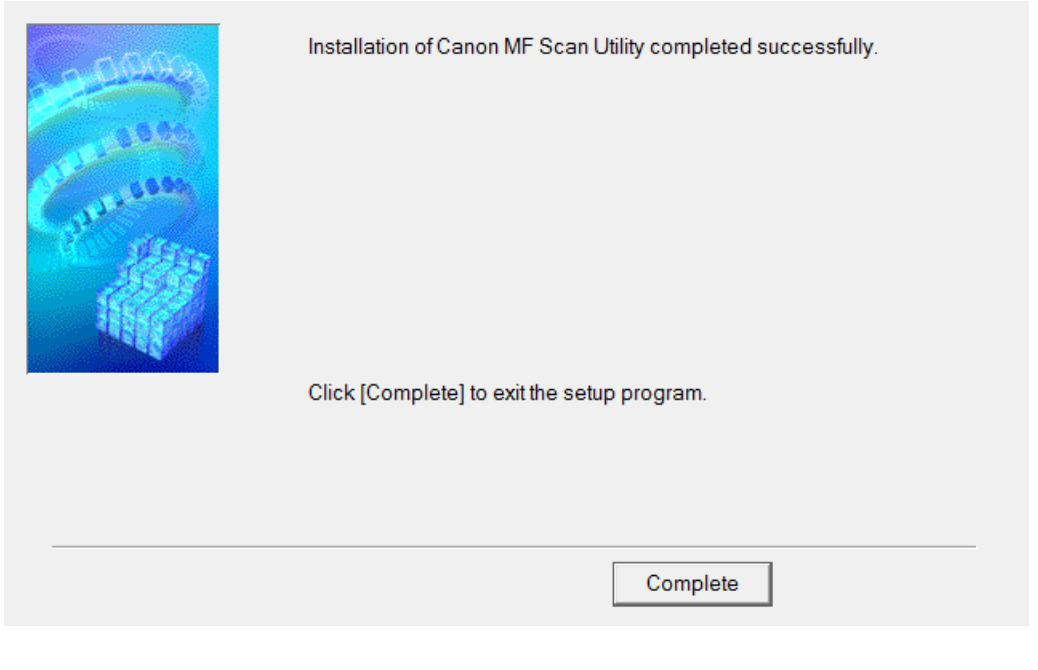

-完--End-